# Messages (Portal)

### Messages Display

### **PATH:** Campus Portal > Family > Messages

The **Messages tab** is selected by default. Its contents are divided into three sections: District Notices, School Notices and the Inbox. If a section contains no information it will be closed by default.

| Campus                  | Portal SELECT A STUDENT - Welcome Brenda Student Sign Out                                                               |
|-------------------------|----------------------------------------------------------------------------------------------------|
| 6                       | Campus                                                                                                    |
| Family                  | District Announcements - 2 messages (1 new)                                                                             |
| Messages 2              | School Announcements - 2 messages (1 new)                                                                               |
| Discussions >           | [ 02/10/2015 Harrison High ] NEW                                                                                        |
| Household Information > | Due to extremely cold temperatures and slick conditions, Harrison High has cancelled school for Tuesday, February 10th. |
| Family Members >        | Please stay safe and warm!                                                                                              |
| Calendar >              |                                                                                                    |
| Fees >                  | h Inhox 0 mercanes                                                                                                    |
| Payments >              | / INDOX - 0 messages                                                                                                    |
| Food Service >          | Go Mobile - Need Your District ID?                                                                                      |
| Applications/Forms >    | Get Your District ID                                                                                                    |
| To Do List >            | Available on the Coogle play                                                                                            |
| User Account            |                                                                                                    |

#### Messages

A count of all messages is noted next to the message type. An indication of new messages since the last visit will appear in the left hand navigation pane. The new message is also noted by a NEW flag and the message toggle field lists the number of new messages in that section.

To view a new message in the Inbox, click the Subject of the message.

infinitecampus.com

| Family                                                                                                    | District Announcements - 2 messages                             |  |  |
|----------------------------------------------------------------------------------------------------|-----------------------------------------------------------------|--|--|
| Messages 1                                                                                                    | School Announcements - 2 messages                               |  |  |
| Discussions >                                                                                                    | Inbox - 1 message (1 new)                                       |  |  |
| Household Information   Family Members                                                                                                    | Image: Date     Subject       O2/10/2015     Missing Assignment |  |  |
| C Delete   Message Delete   Subject: Missing Assignment Date: 02/10/2015   Your student Andrew has the following missing assignments. • AP Calculus Graphs Worksheet   • AP Calculus Graphs Worksheet • AP Calculus Trigonometric Functions Worksheet |                                                                 |  |  |
| more information.                                                                                                    |                                                                 |  |  |

Example of a Inbox Message

## Messages Display

Notices are sorted by start date and display until the expiration date is reached.

The **Inbox** displays student related messages ordered from newest to oldest. The type of messages depend on the schools' use of Campus Messenger. Possible messages include missing assignment notices, failing grade notices, attendance notices, behavior notices, surveys and general information notices.

Users can view notices at anytime by selecting the **Messages** tab or by clicking the **Home** button in the top right of the Portal.

©2015 Infinite Campus, Inc. All Rights Reserved.